NCバージョンアップ

-基本的なバージョンアップの流れは以下の通り-

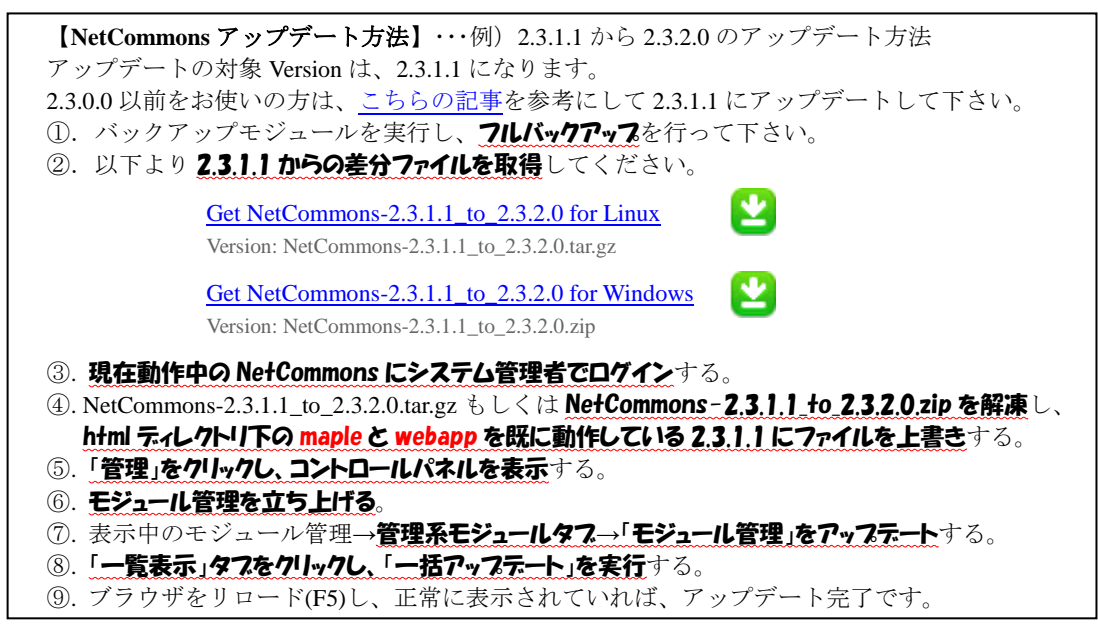

①-1 NetCommons にシステム管理者でログインし、「管理」をクリックし、コントロールパネルを表示する。

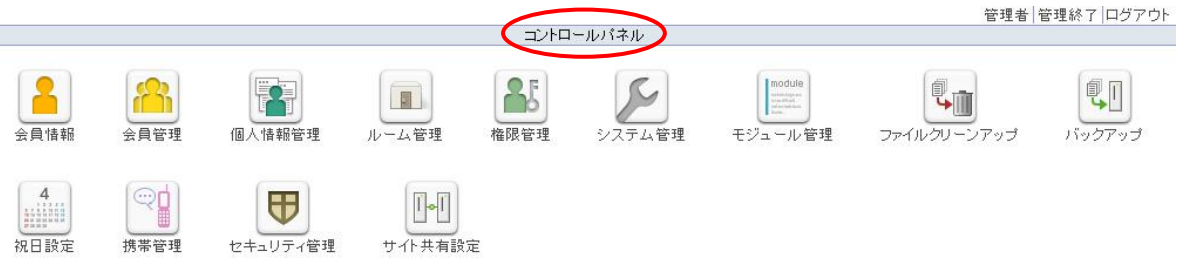

 ①-2 バックアップをクリック①して、開いたポップアップウィンドウから フルバックアップ②、バックアップ③の 順にクリックして、フルバックアップを行う。 →バックアップファイルはPCに保存する。

|                                                               |                                                  |                                                         | コントロールパネ                                           | ネル                   |             |                      |                  |
|---------------------------------------------------------------|--------------------------------------------------|---------------------------------------------------------|----------------------------------------------------|----------------------|-------------|----------------------|------------------|
| 報 会員管理                                                        | 個人情報管理                                           | ルーム管理                                                   | <b>権限管理</b> シス                                     | テム管理                 | Teジュール管理    | <b>ファイルクリーン</b> フ    |                  |
|                                                               | ₽                                                |                                                         |                                                    |                      |             |                      |                  |
| サイト全体、または各ル・<br>また、取得したバックアッ<br>ルーム 一覧からバックア・<br>フルバックアップはソース | ームのバックアップ<br>プファイルを展開し<br>ップしたいルームを<br>を含むサイト全体の | ファイルを自動的に作。<br>、ルームをリストアする<br>選択し画面左下の「パ<br>のバックアップを意味し | 成します。<br>5ことができます。<br>バックアップJボタンを押し<br>ます。この画面からサイ | 、てください。<br>「ト全体のリストフ | アを実行することはでき | ません<br>国 バックア        | ッ・ゴーファーイルの iB hn |
| ルーム一覧                                                         | バック                                              | アップファイル                                                 | サイズ                                                | 作成者                  | 作成日         | 日 / () / )<br>日   「管 | 理                |
| ・・・・・・・・・・・・・・・・・・・・・・・・・・・・・・・・・・・・                          | יעוכ 🔷                                           | ックアップ.tar.qz                                            |                                                    | 467M 管理者             | 2011/       | 11/18 15:40:49 削     | 除余               |
| のパゴレックフペーフ                                                    | יעוכ                                             | ックアップ.tar.qz                                            |                                                    | 467M 管理者             | 2011/       | 11/18 15:22:39 削     | β£               |
| ○お役立ち情報                                                       | יעוכ 👔                                           | 『ックアップ.tar.gz                                           |                                                    | 466M 管理者             | 2011/       | 11/11 23:15:13 削     | <b>『余</b>        |
| ○みんなの広場                                                       | יעכ                                              | ックアップ.tar.qz                                            |                                                    | 618M 管理者             | 2011/       | 07/01 08:11:50 削     | ₿余               |
| ○ 自治会の活動                                                      | - דעור                                           | ドックアップ.tar.gz                                           |                                                    | 618M 管理者             | 2011/       | 06/24 18:54:14 削     | <b>β余</b>        |
| ○ 施設予約状況                                                      | יעוכ                                             | ックアップ.tar.gz                                            |                                                    | 558M 管理者             | 2011/       | 05/09 08:18:48 削     | 除                |
| ○みどり山NEWS                                                     | זעוכ                                             | 『ックアップ.tar.gz                                           |                                                    | 329M 管理者             | 2011/       | 05/03 21:20:45 削     | β余               |
| ○活動議事録                                                        |                                                  |                                                         |                                                    |                      |             |                      |                  |
| ○管理組合の活動                                                      |                                                  |                                                         |                                                    |                      |             |                      |                  |
| ○三輪緑山とは                                                       |                                                  |                                                         |                                                    |                      |             |                      |                  |
| ○ 緑山ごみカレンダ・                                                   | -                                                |                                                         |                                                    |                      |             |                      |                  |
| (え)バックアップ                                                     | 5                                                |                                                         |                                                    |                      |             |                      |                  |
|                                                               |                                                  |                                                         |                                                    |                      |             |                      |                  |

③現在動作中の NetCommons にシステム管理者権限でログインする。 ←忘れがちなので、気をつけて!

WinSCPのことなら・・・http://www.cc.tsukuba.ac.jp/WinSCP/ を参照のこと

NetCommons-2311\_to\_2320.zip ④ダウンロードした差分ファイルを解凍後、WinSCPを使って、「2.3.1.1バージョンのNC」に上書きする。

-1 WinSCPを立ち上げて、ホスト名、ユーザー名、パスワードを入力して、ファイルプロトコルをFTPにして ログインする

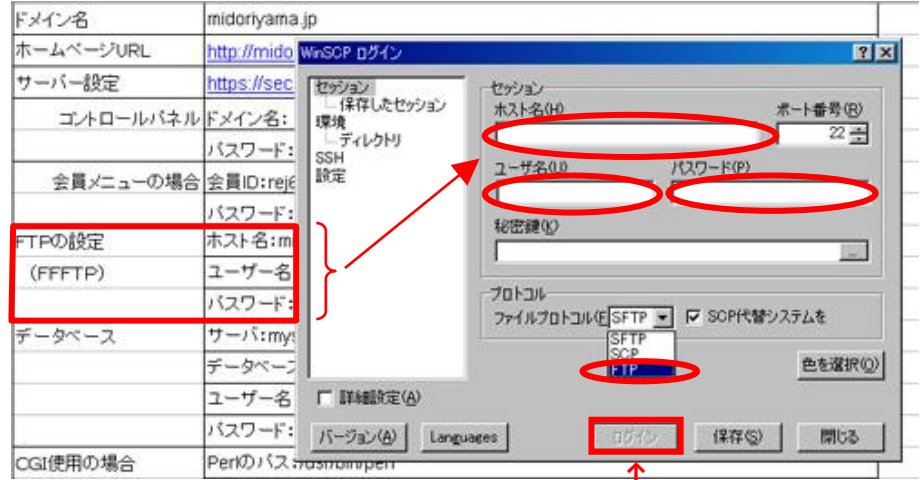

最後に「**ログイン**」をクリックする

 -2 ログインしてWinSCPのウィンドウが開いたら、「右側のNC画面」のwwwディレクトリを開く。 NetCommons-2311\_to\_2320.zip 「先に入手した差分ファイルを解凍した左側の画面」では、htmlディレクトリを開く。
 「左側の maple と webapp」を「右側のNC画面のwwwディレクトリ」にドラッグ&ドロップする。

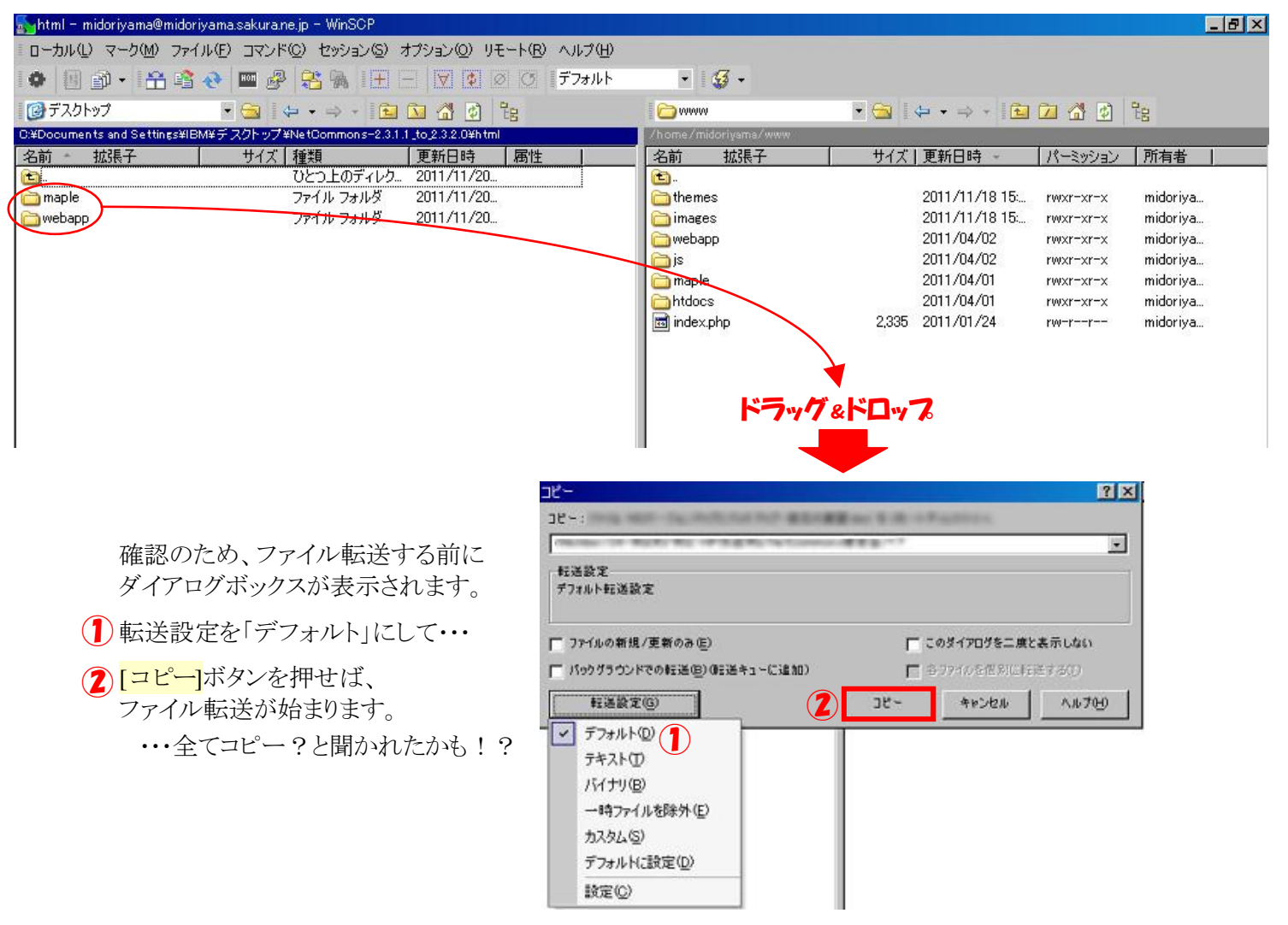

| 5- | →⑥ Wi                                     | nSCPに                          | よるファイル   | 転送(上書   | き)が終               | わったら、     | Eジュール管                                                   | <mark>理</mark> を立ち上げる    | ) <sub>o</sub>   |   |
|----|-------------------------------------------|--------------------------------|----------|---------|--------------------|-----------|----------------------------------------------------------|--------------------------|------------------|---|
|    |                                           |                                |          |         |                    |           |                                                          | 管理者                      | 管理終了ログアウト        | 2 |
|    |                                           |                                |          |         |                    | -10/14/10 |                                                          |                          |                  |   |
|    | 会員情報                                      | 2010年1月1日日<br>1月1日日日<br>1月1日日日 | 個人情報管理   | レーム管理   | <b>よ</b> 5<br>権限管理 | システム管理    | した<br>した<br>した<br>した<br>した<br>した<br>した<br>した<br>した<br>した | レートレーンアップ<br>ファイルクリーンアップ | 「<br>」「<br>ックアップ |   |
|    | 4<br>#################################### | (学生)携帯管理                       | セキュリティ管理 | サイト共有設定 |                    |           |                                                          |                          |                  |   |

⑦ モジュール管理 → 管理系モジュールタフ を開いて、「モジュール管理」をアップテートする。

| 現在                             | Eのバージョン: 2.3.1.1   |                  |
|--------------------------------|--------------------|------------------|
| インストール済みモジュール 未インジ             | ストールモジュール 管理系モジュール | $\triangleright$ |
| モジュール名                         | 管理                 |                  |
| 会員管理(2.3.1.1)                  | アップデート             | 2                |
| 個人情報管理(2.3.1.1)                | アップデート             |                  |
| ルーム管理(2.3.1.1)                 | アップデート             |                  |
| 権限管理(2.3.1.1)                  | アップデート             |                  |
| システム管理(2.3.1.1)                | <u>アップデート</u>      |                  |
| =ジュール管理(2.3.1.1)               | アップデート             | >                |
| ファイルクリーンアップ(2.3.1.1)           | アップデート             |                  |
| バックアップ <mark>(2.3.</mark> 1.1) | アップデート             |                  |
| 祝日設定(2.3.1.1)                  | アップデート             |                  |
| 携帯管理(2.3.1.1)                  | アップデート             |                  |

## ⑧.「一覧表示」タフをクリックし、「一括アップデート」を実行する

| ージョンに相違があります。一括アップ         | デートを行ってください              |   |
|----------------------------|--------------------------|---|
| 現在のノ                       | ĩ−ジョン: 2.3.1,1) >2.3.2.0 |   |
| インストール済みモジュール 未インス         | ストールモジュール 管理系モジュール       |   |
| モジュール名                     | 管理                       |   |
| お知らせ(2.3.1.1)->(2.3.2.0)   | アップデート   アンインストール   権限設定 | - |
| iframe(2.3.1.1)->(2.3.2.0) | アップデート   アンインストール   権限設定 |   |
| アンケート(2.3.1.1)->(2.3.2.0)  | アップデート   アンインストール   権限設定 |   |
| チャット(2.3.1.1)->(2.3.2.0)   | アップデート   アンインストール   権限設定 | 1 |
| カウンタ(2.3.1.1)->(2.3.2.0)   | アップデートトアンインストールト権限設定     |   |
| Todo(2.3.1.1)⊢>(2.3.2.0)   | アップデート   アンインストール   権限設定 |   |
| ガレンダー(2.3.1.1)->(2.3.2.0)  | アップデート   アンインストール   権限設定 |   |
| 新着情報(2.3.1.1)->(2.3.2.0)   | アップデート   アンインストール   権限設定 |   |
| リンクリスト(2.3.1.1)->(2.3.2.0) | アップデート   アンインストール   権限設定 |   |
| 揭示板(2.3.1.1)->(2.3.2.0)    | アップデート   アンインストール   権限設定 |   |